# ΟΔΗΓΙΕΣ ΧΡΉΣΗΣ ΠΙΝΆΚΩΝ

#### **<u>Βήμα 1°</u> : Ανατρέχουμε στον Αλφαβητικό πίνακα –ευρετήριο των 6905 θεματικών:**

#### Αλφαβητικός πίνακας –ευρετήριο των 6905 θεματικών:

Σε αυτόν τον κατάλογο μπορούμε **να αναζητήσουμε** τις θεματικές που εμπίπτουν στα ενδιαφέροντά μας. Από την «Αναζήτηση» εντοπίζουμε τη θεματική που μας ενδιαφέρει.

Για καθεμία θεματική αναφέρεται στη διπλανή στήλη το συνέδριο και ο αριθμός της 1<sup>ης</sup> σελίδας της εισήγησης, στην οποία και αποδόθηκε αυτή η θεματική.

**Σημειώνουμε** ότι στον κατάλογο αυτόν αναγράφεται **κάθε θεματική και για όλες τις φορ**ές που αυτή αποδόθηκε, ώστε να εντοπίζεται με ευχέρεια και επάρκεια η εισήγηση (με αναφορά στον τόμο πρακτικών που δημοσιεύεται και στην 1<sup>η</sup> σελίδα της).

Για παράδειγμα όποια θεματική αναγράφεται για παράδειγμα 3 φορές συνεχόμενες (δηλαδή έχει συχνότητα 3) αυτό σημαίνει πως στους αναγραφόμενους 3 τόμους πρακτικών συνεδρίων (στη διπλανή στήλη) υπάρχουν δημοσιευμένες 3 εισηγήσεις και για κάθε εισήγηση αναφέρεται και ο αριθμός της 1<sup>ης</sup> σελίδας στον τόμο πρακτικών που δημοσιεύτηκε.

Αν μας ενδιαφέρει και άλλη θεματική την αναζητούμε κατά τον ίδιο τρόπο στον Αλφαβητικό πίνακα –ευρετήριο των 6905 θεματικών. Μπορούμε να αναζητήσουμε όσες θεματικές επιθυμούμε κάθε φορά χωρίς περιορισμό.

Προτείνουμε να αναζητήσετε πρώτα την πιο απλά διατυπωμένη θεματική (με μία ή δύο λέξεις) και όταν την εντοπίσετε στον κατάλογο να διαβάσετε γύρω από αυτήν ποιες έχουν καταταχθεί αλφαβητικά πλησίον της.

### Χρήσιμες Επισημάνσεις

Οι θεματικές που ακολουθούνται από το [±] περιλαμβάνονται και ως επισημασμένες με πράσινο, οπότε για εξειδίκευση μπορείτε να προβείτε σε αναζήτηση και στον 2° κατάλογο των θεματικών που περιλαμβάνει 1.575 θεματικές με το πρόθεμα «Βλ.». Ο κατάλογος αυτός είναι διαθέσιμος στο link που ακολουθεί αυτές τις οδηγίες στο αρχικό μενού και ονομάζεται **αλφαβητικός πίνακας –ευρετήριο** (με το πρόθεμα «Βλ.») 1.575 θεματικών.

π.χ. «Sketchpad: Εκπαιδευτικό Λογισμικό [±]» περιλαμβάνεται και ως «Εκπαιδευτικό Λογισμικό: Sketchpad [Bλ. Sketchpad: Εκπαιδευτικό Λογισμικό]» και «Λογισμικό Εκπαιδευτικό: Sketchpad [Bλ. Sketchpad: Εκπαιδευτικό Λογισμικό]» στον κατάλογο των θεματικών που περιλαμβάνουν θεματικές με το πρόθεμα «Βλ.»

## <u>Βήμα 2° :</u> Χρήση των links των συνεδρίων 15ο – 35ο

Αφού εντοπίσετε μέσω της «Αναζήτησης» τους τόμους των πρακτικών και τον αριθμό της 1<sup>ης</sup> σελίδας στον τόμο πρακτικών που δημοσιεύτηκαν οι εισηγήσεις, στις οποίες αντιστοιχεί η θεματική που σας ενδιαφέρει, προσφεύγετε στα **links των συνεδρίων 150 – 350** και εκεί θα εντοπίσετε για το συνέδριο που σας ενδιαφέρει την εισήγηση που θα πρέπει να διαβάσετε, λόγω της θεματικής της.

Την εισήγηση μπορείτε να διαβάσετε **στον αντίστοιχο έντυπο τόμο συνεδρίων ή στο CD.** Στα 21 links των συνεδρίων 15° – 35° θα βρείτε για καθένα από τα συνέδρια όλα τα δημοσιευμένα σε αυτά κείμενα: Εισηγήσεις, χαιρετισμούς, περιεχόμενα κλπ στην ελληνική και αγγλική γλώσσα (συγγραφείς, τίτλος και ο αριθμός της 1<sup>ης</sup> σελίδας ανά τόμο συνεδρίου)

## Παράδειγμα

# <mark>1<sup>η</sup> (στήλη</mark>) Αύξων Αριθμός δημοσιευμένων κειμένων -**χαιρετισμοί <u>και</u> εισηγήσεις** (Α/Α)

<u>2<sup>η</sup> (στήλη)</u> Ονοματεπώνυμο Συγγραφέων –ονομαστική (κεφαλαία το πρώτο γράμμα, πρώτα το επίθετο): με τη σειρά που αναγράφονται στην εισήγηση (όπως αυτή δημοσιεύεται στον αντίστοιχο τόμο πρακτικών του συνεδρίου).

Επισημαίνουμε:

- Στο κελί με το ονοματεπώνυμο του 1<sup>ου</sup> εισηγητή ακολουθούν και τα ονοματεπώνυμα όλων των συνεισηγητών.
- Προσθήκη με κόκκινο χρώμα στην καταγραφή ονοματεπώνυμου συγγραφέως σημαίνει πως δεν αναγράφεται στα περιεχόμενα είτε αναγράφεται σε διαφορετική σειρά (βλ. 3<sup>n</sup> στήλη: Σειρά Συγγραφέων). Προσθήκη με ροζ χρώμα σημαίνει ότι αναγράφονται τα ονόματα μόνο στα Περιεχόμενα.

Οπότε τα μαύρα και ροζ είναι οι συγγραφείς από τα περιεχόμενα και μαύρα και κόκκινα είναι οι συγγραφείς από την εισήγηση.

3<sup>η</sup> (στήλη) Σειρά Συγγραφέων: η ένδειξη π.χ. §3/1 και §3/2 και §3/3 που ακολουθεί τα ονοματεπώνυμα των συνεισηγητών σημαίνει ότι η εισήγηση έχει 3 συγγραφείς και μετά την κάθετο ακολουθεί η σειρά που ο εισηγητής έχει στην εισήγηση 1ος , 2ος, 3ος κ.ο.κ. για ν εισηγητές από 2 μέχρι και **12 συνεισηγητές** 

4<sup>η</sup> (στήλη)</mark> Τίτλος όπως **αναγράφεται στην εισήγηση** (και δημοσιεύεται στον αντίστοιχο τόμο πρακτικών του συνεδρίου)

Και εδώ προσθήκες με κόκκινο στην καταγραφή του τίτλου σημαίνει πως **δεν** αναγράφεται στα περιεχόμενα. Με ροζ σημαίνει ότι αναγράφεται όπως στα περιεχόμενα.

<mark>5<sup>η</sup> (στήλη)</mark> Poster αφορά σε αναρτημένες εισηγήσεις (που δημοσιεύονται στον αντίστοιχο τόμο πρακτικών του συνεδρίου)

<u>6<sup>η</sup> (στήλη)</u> <u>Αριθμός</u> θεματικών ανά εισήγηση που προέκυψε μετά την αφαίρεση όσων θεματικών έχουν το πρόθεμα «Βλ.» Οι θεματικές αυτές συγκροτούν τον Αλφαβητικό πίνακα – ευρετήριο (με το πρόθεμα «Βλ.») 1.575 θεματικών.

7<sup>η</sup> (στήλη) Αναλυτικά οι θεματικές και αυτές με το πρόθεμα «Βλ.» που για ευκολία είναι επισημασμένες με πράσινο και συγκροτούν ιδιαίτερο κατάλογο (τον Αλφαβητικό πίνακα – ευρετήριο (με το πρόθεμα «Βλ.») 1.575 θεματικών)

Η επισήμανση με <mark>κίτρινο</mark> είναι δηλωτική κειμένων στα οποία είτε δεν απονεμήθηκαν θεματικές είτε απονεμήθηκαν αλλά δεν καταμετρήθηκαν.

8<sup>η</sup> (στήλη) με αύξουσα σειρά σελίδων σε κάθε κείμενο αντιστοιχεί ο τόμος των πρακτικών που δημοσιεύονται και η 1<sup>η</sup> σελίδα τους.

Καλή επιτυχία στην αναζήτηση Αγγελική Χ. Χρονοπούλου Αθανάσιος Μαλαφέκας Μαρία Γεωργούδη

Υ.Γ. Για οποιοδήποτε πρόβλημα αντιμετωπίσετε στην «Αναζήτηση» **επικοινωνήστε μαζί μας** με μήνυμα στο <u>info@hms.gr</u> για να βρούμε μαζί τη λύση